# ¿Cómo descargar tu certificado digital Acepta?

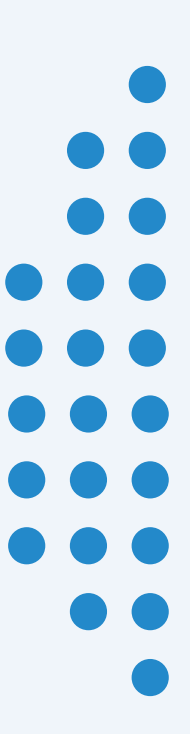

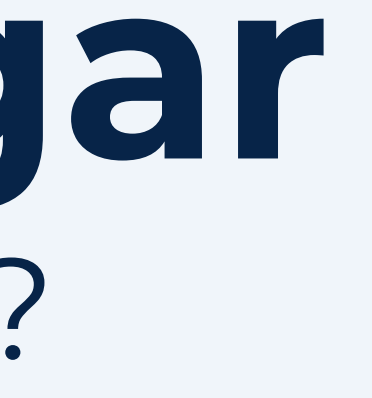

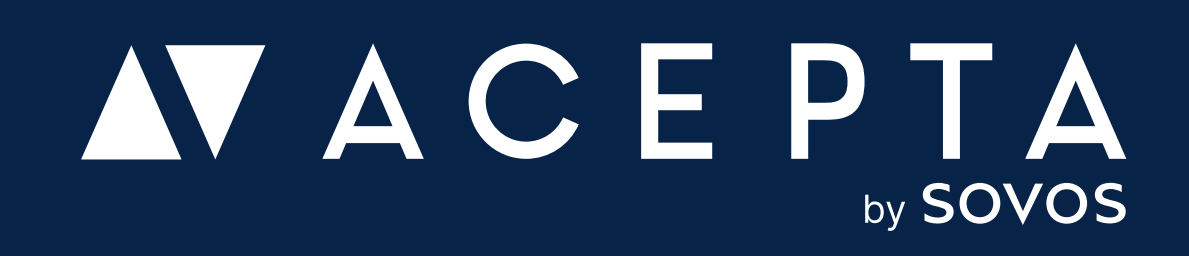

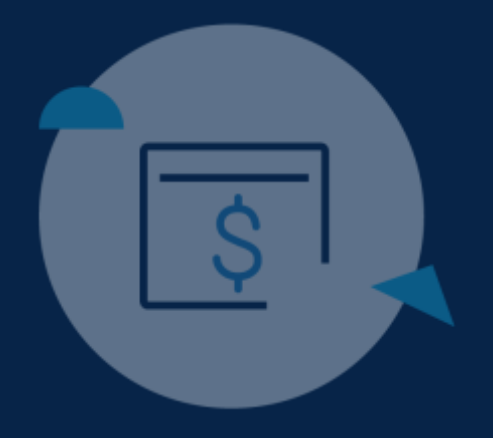

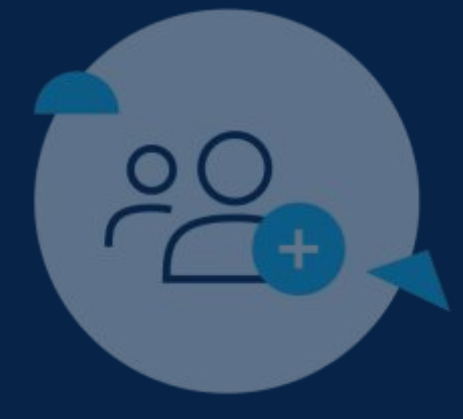

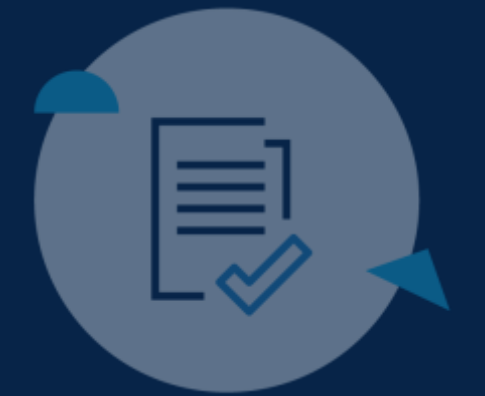

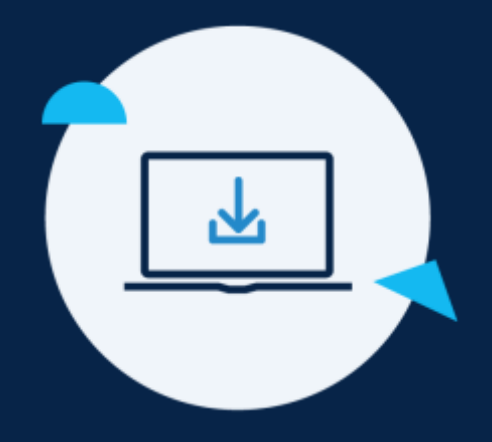

#### 4° Paso

# Descarga de tu certificado digital

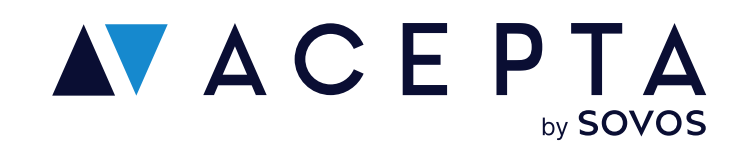

### Ingresa en Acepta.com/pe

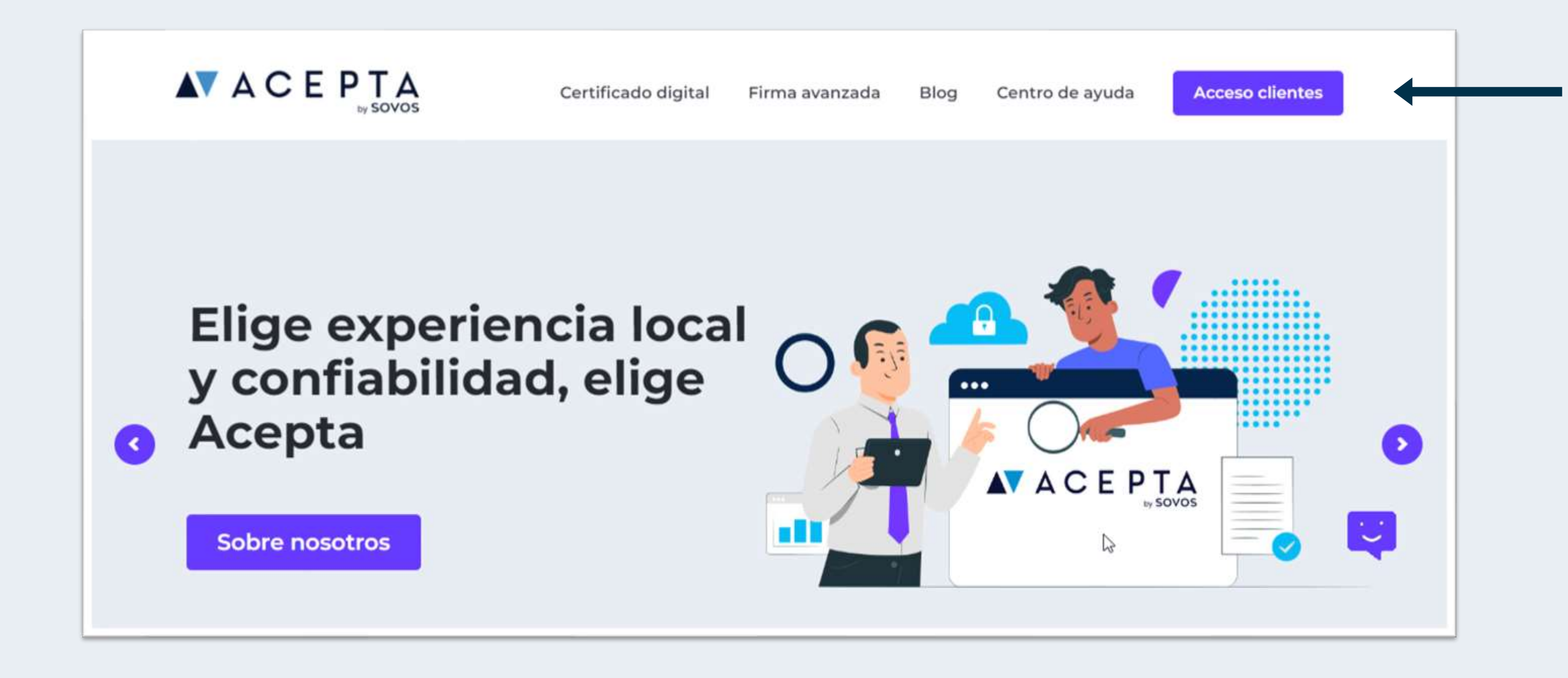

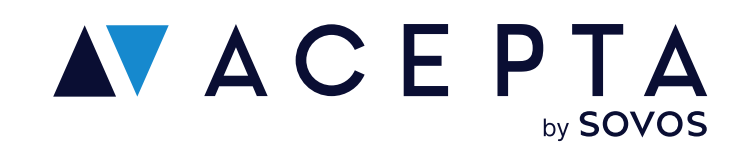

Ingresa en acepta.com/pe y haz clic en "Acceso clientes" desde el menú

# Inicia sesión con Identidad Digital

Ingresa tu usuario y contraseña de Identidad Digital.

Si no tienes una cuenta en Identidad Digital te deberás registrar. Ve al paso 2.

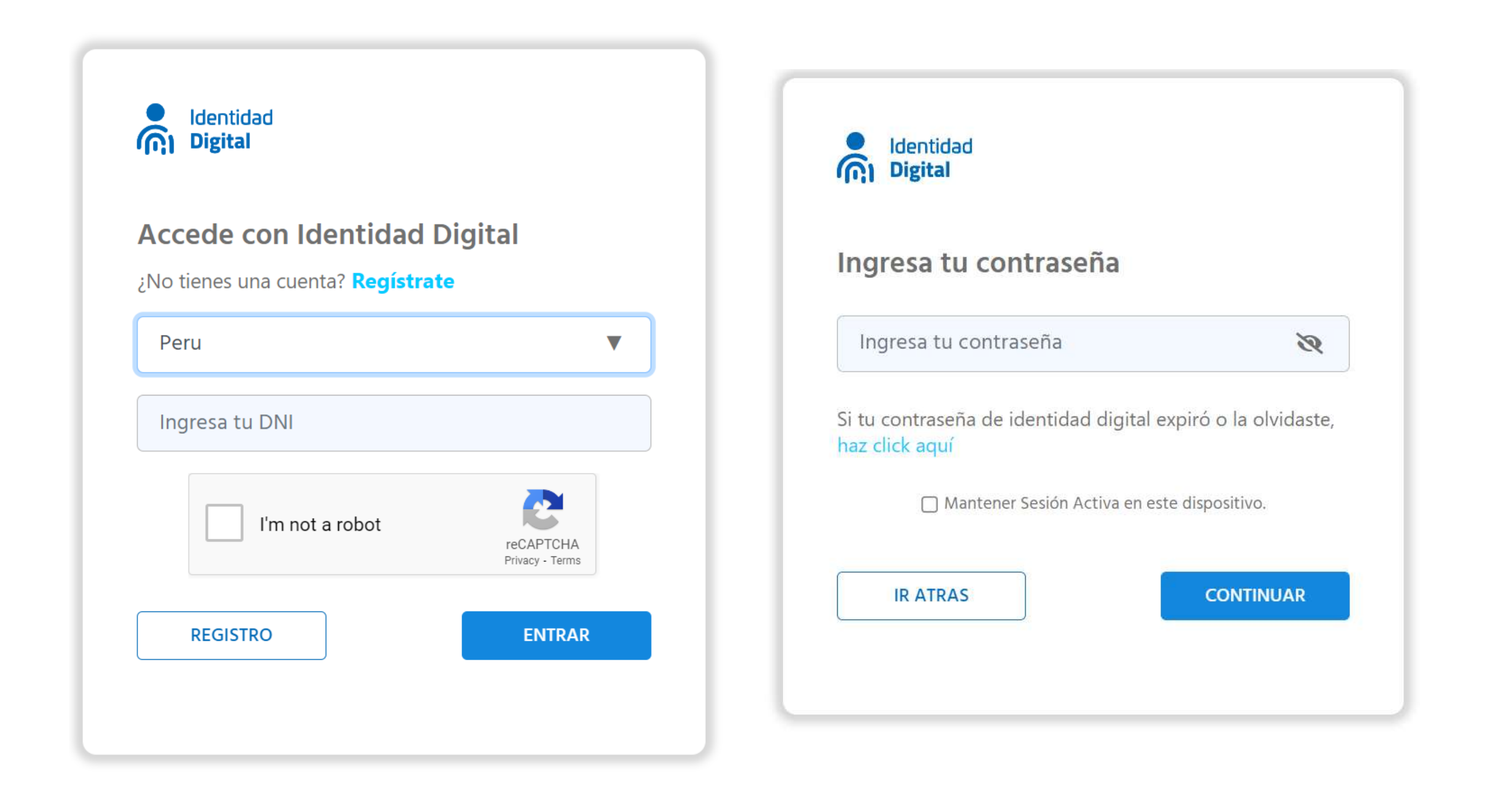

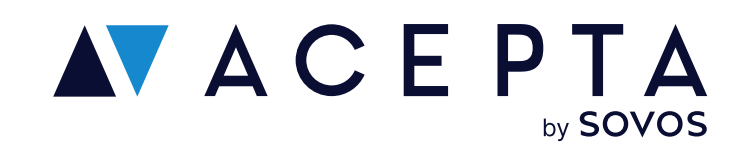

## Descarga tu certificado digital

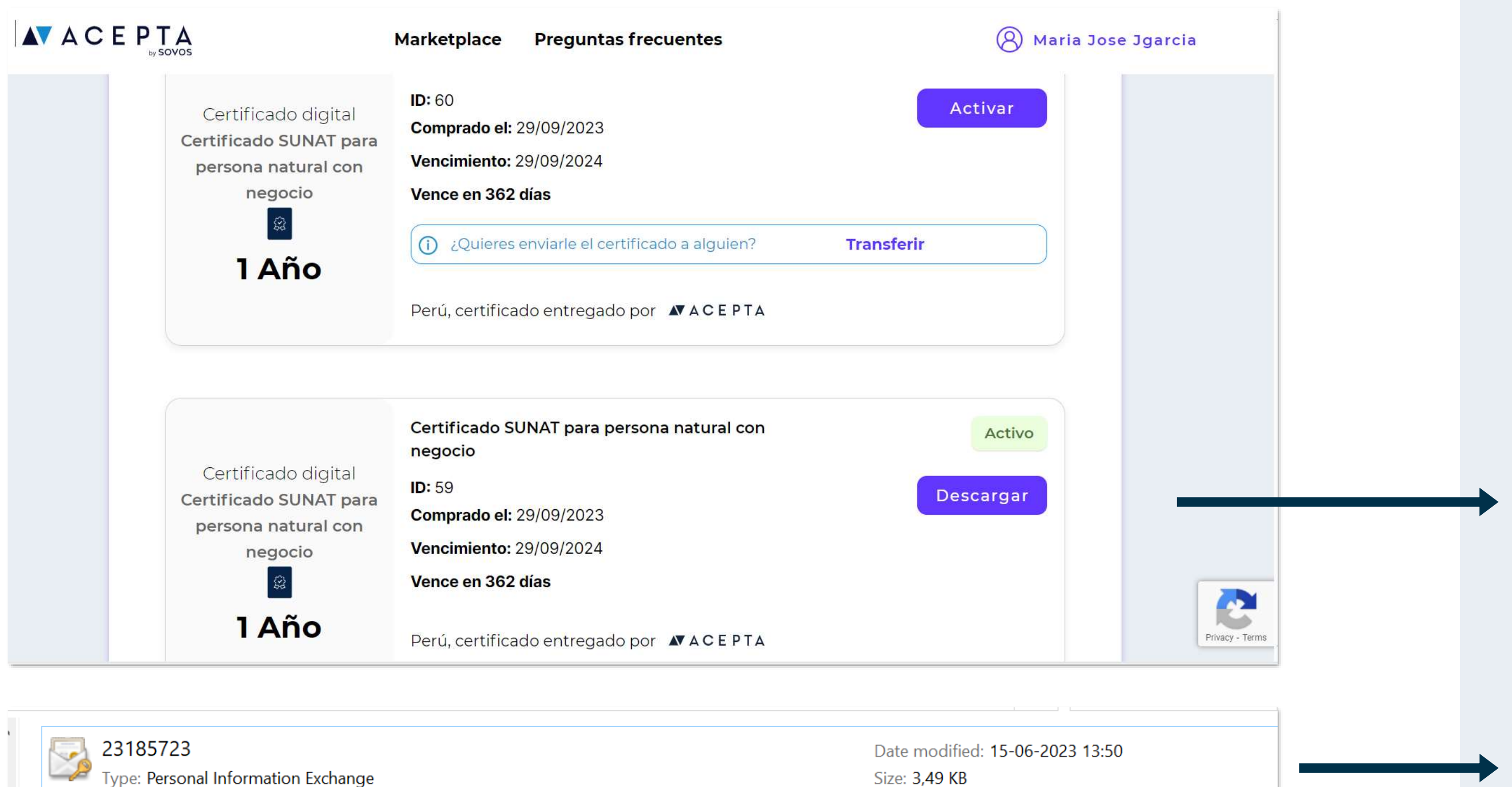

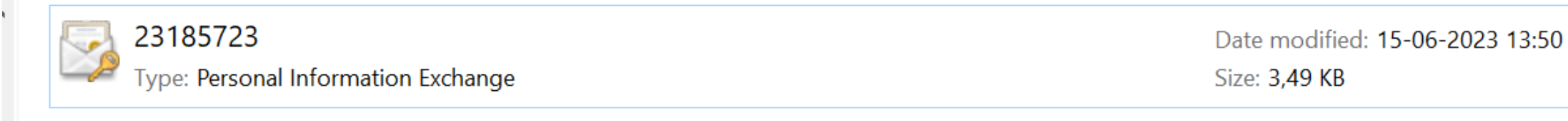

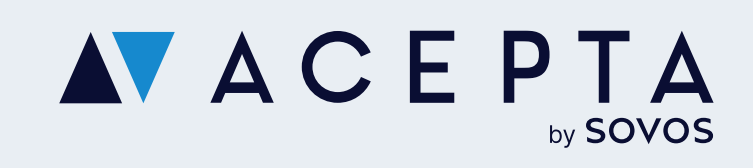

Una vez logeado, haz clic en tu perfil y selecciona "Mis productos".

Se visualizarán todos los certificados digitales que has comprado con anterioridad.

Si tu certificado digital fue validado de forma exitosa, su estado será "Activo" y se habilitará un botón de descarga.

Haz clic en "Descargar".

Revisa en las descargas de tu navegador y encontrarás el archivo cuyo nombre será tu DNI y con formado .pfx

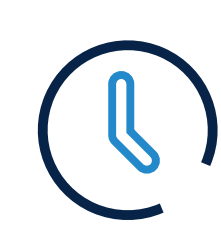

Horario: Lunes a viernes de 09:00 a 18:00 hrs

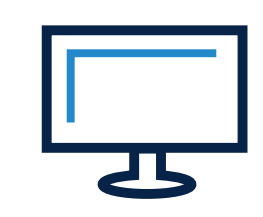

Soporte: soporte.stupendo.com/

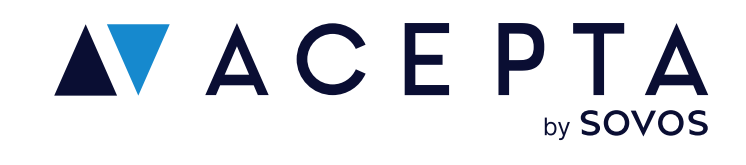

#### **Canales de soporte**

eMail: soporte-acepta@sovos.com

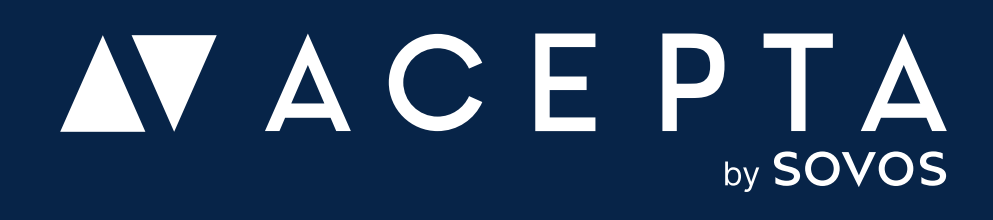